# WMF 5000S+

# **Operating & cleaning instructions**

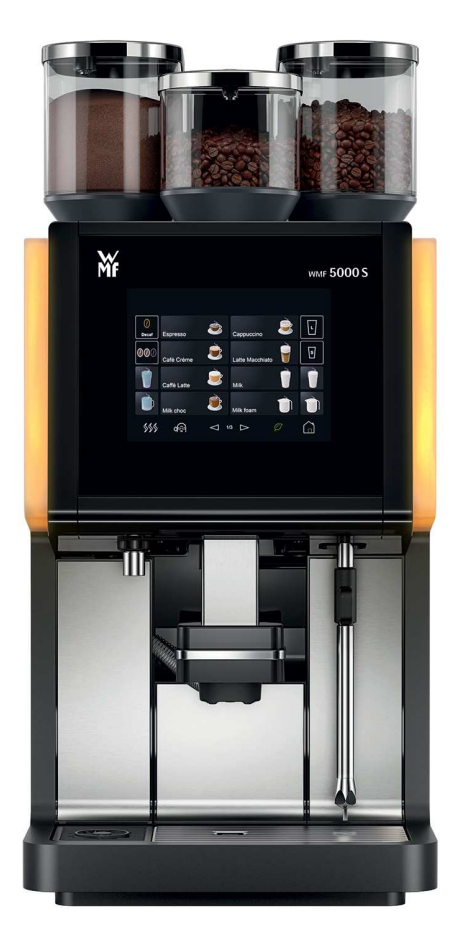

FF

My Coffee Shop Pty Ltd ACN 102 850 037 390 Johnston St Abbotsford VIC 3067 ph: 03 9946 4160 97/1-5 Harwood St Pyrmont NSW 2009 ph: 02 9034 6580

14

Õ

3 5000S+ 2 11 10 4 9 7 **BEVERAGE SELECTION DISPLAY** 5 Π 6 13 12 8

#### KEY

- 1 COFFEE BEAN HOPPER (UP TO 2)
- 2 POWDER HOPPER (CHOCOLATE)
- 3 CLEANING TABLET INSERT
- 4 TOUCH DISPLAY FOR BEVERAGE BUTTONS AND SETTINGS
- 5 BEVERAGE DISPENSE SPOUT
- 6 GROUNDS CONTAINER / GROUNDS THROUGH
- 7 REMOVABLE DRIP TRAY WITH DRIP GRID

8 HOT WATER SPOUT

ക

- 9 OPERATING PANEL
- 10 SIDE ILLUMINATION
- 11 ON / OFF SWITCH
- 12 BEVERAGE BUTTONS
- 13 MENU PAD
- 14 MESSAGES PAD

# **10L SIDE FRIDGE**

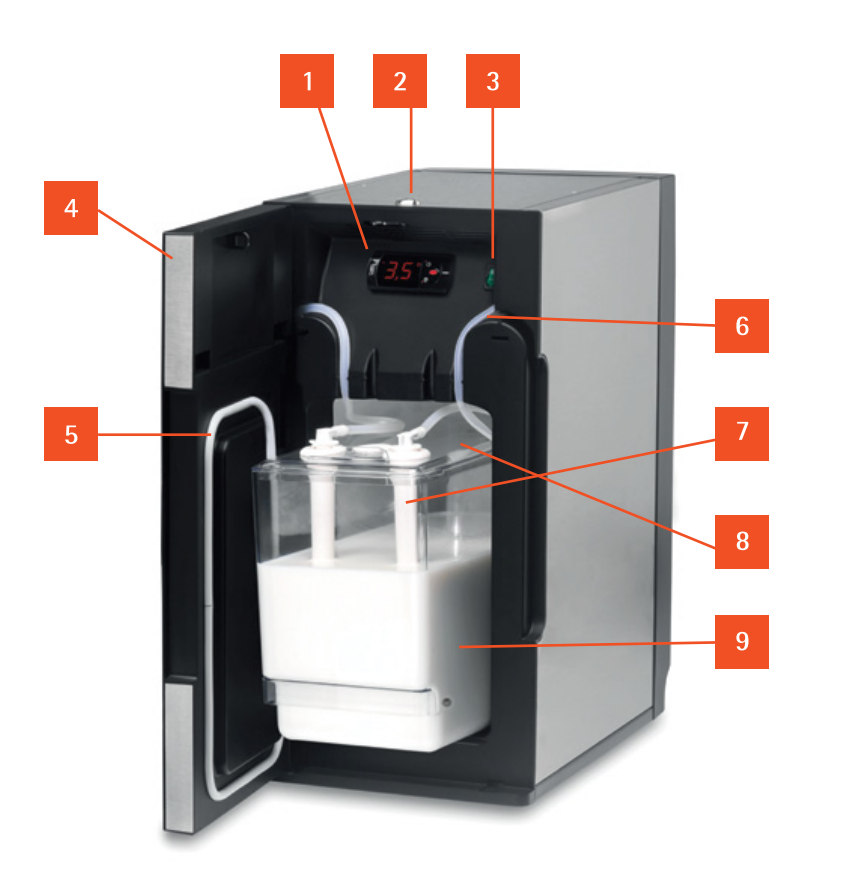

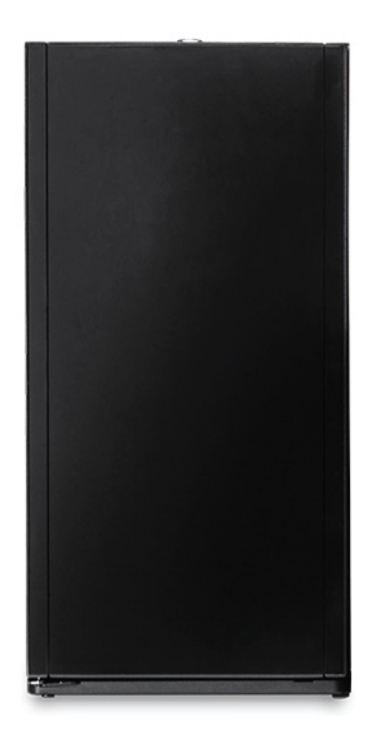

INTERNAL VIEW FRONT VIEW

#### KEY

- 1 TEMPERATURE LCD
- 2 DOOR LOCK
- 3 ON / OFF SWITCH
- 4 DOOR
- 5 FRIDGE SEAL
- 6 MILK LINE
- 7 MILK LANCE

8

MILK CONTAINER LID

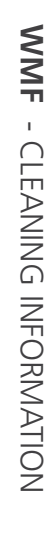

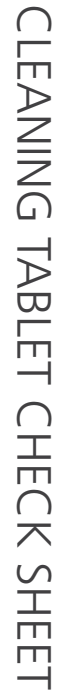

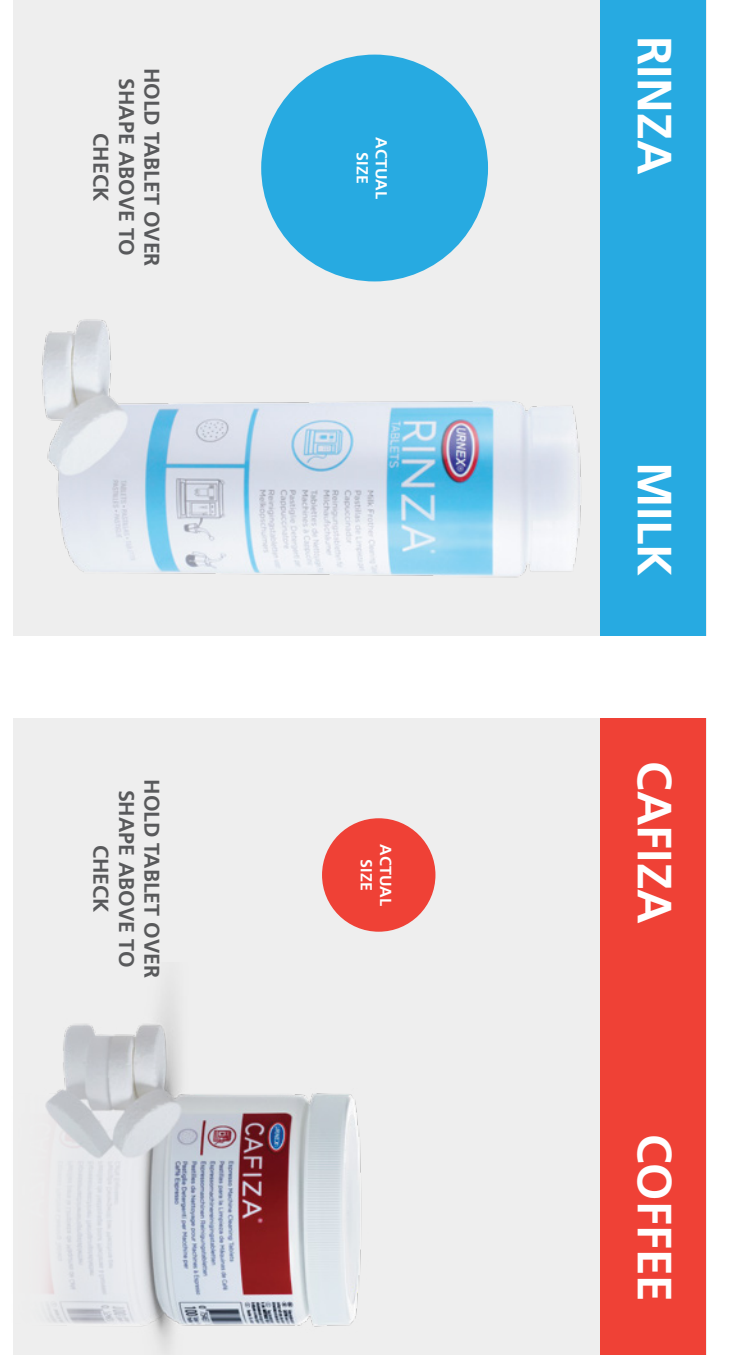

Part No: 12-MKTAB12-40

Part No: 12-ESPTH12-100

₹

VERSION: 1.4.19

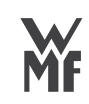

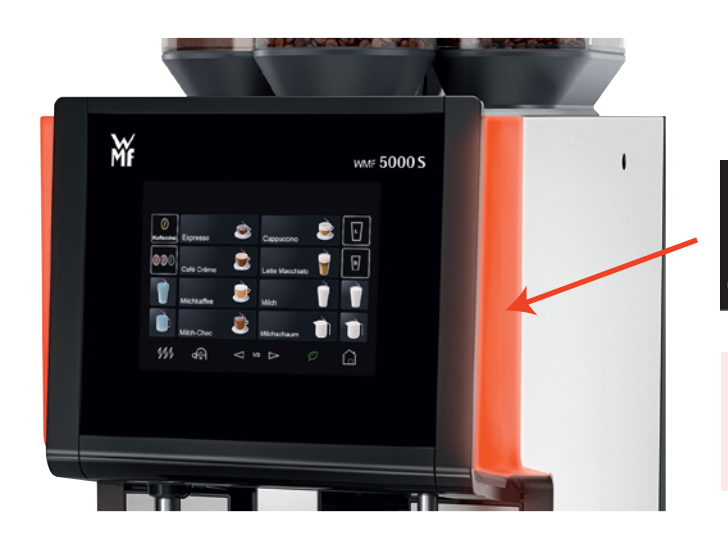

# SELF SERVICE EMERGENCY ALERT

# ATTENTION IF RED LIGHTS ARE FLASHING PLEASE ATTEND MACHINE.

#### TO RESOLVE DO THE FOLLOWING:

1. INSTRUCTIONS DISPLAYED ON SCREEN OR. Follow instructions displayed on coffee machines screen to clear the message

#### 2. DRINKS DISPLAYED ON SCREEN

If the lights are flashing red and the Symbol is displayed in the top right part of the screen, above the drinks, then press this symbol, and follow instructions displayed on coffee machines screen to clear the message.

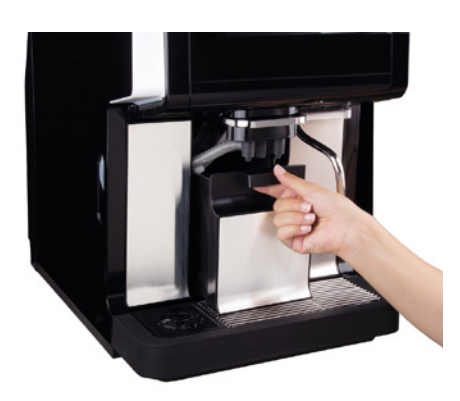

**REMOVING GROUTS CONTAINER** 

#### **IMPORTANT PROCESS**

#### **REMOVAL OF GROUTS**

- 1. Lift the dispense spout (foamer) to its highest position
- 2. Remove and empty the grouts container, wiping down the inside
- 3. Carefully replace the grouts container back into the machine
- 4. Confirm on the display that container has been emptied
- 5. Lower the dispense spout (foamer) to the cup position

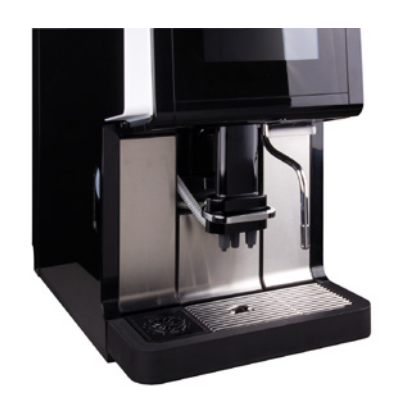

SPOUT LOWERED BACK TO READY POSITION

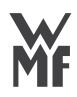

## END OF DAY SYSTEM CLEAN

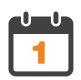

PERFORM THIS AT LEAST ONCE EVERY 24 HOURS

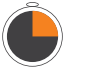

THIS CLEANING PROCEDURE TAKES APPROX. 15 MINUTES

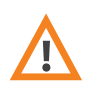

CHECK CORRECT TABLET IS USED FOR EACH STAGE. USE ONLY URNEX TABLETS.

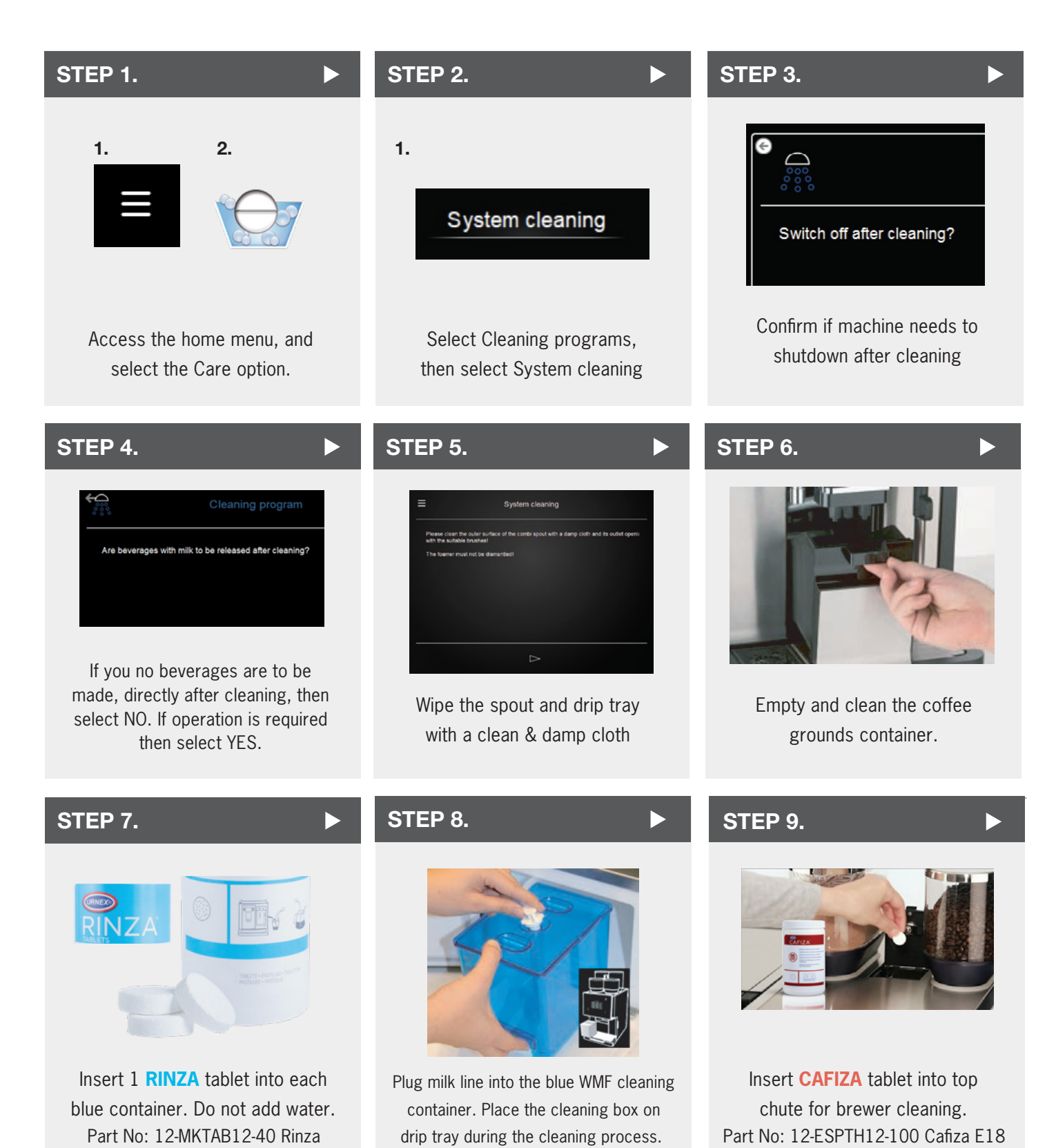

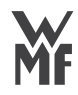

### FND OF DAY SYSTEM CLEAN

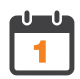

PERFORM THIS AT LEAST **ONCE EVERY 24 HOURS** 

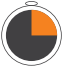

THIS CLEANING PROCEDURE TAKES APPROX. 15 MINUTES

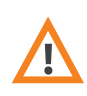

CHECK CORRECT TABLET IS USED FOR EACH STAGE. USE ONLY URNEX TABLETS.

#### **STEP 10.**

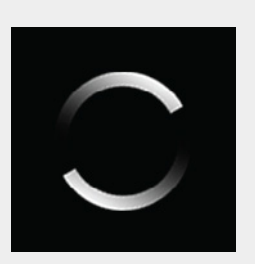

System will progress with cleaning (up to 14 minutes max).

#### **STEP 11.**

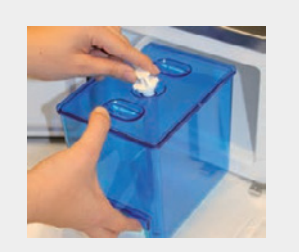

Un-plug milk line from blue container and plug back into milk container. Careful warm water inside blue container.

#### **STEP 12.**

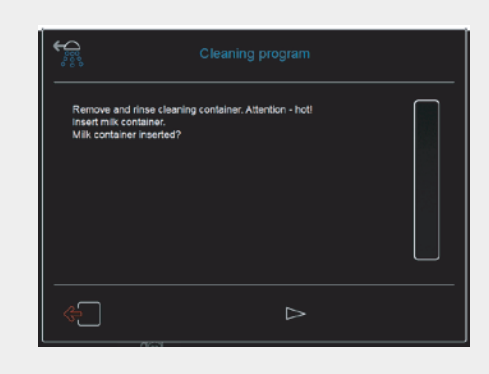

If you are continuing to use machine after cleaning, please note the machine will restart, perform a milk line purge and ready itself for service. You are required to activate several prompts for this.

### **STEP 13.**

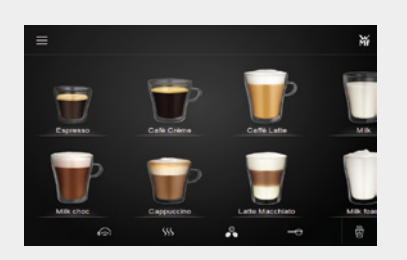

Once completed, machine will return to home screen.

#### **IMPORTANT: MILK ACTIVATION**

If you have selected 'No' at Step 4, please complete the following steps.

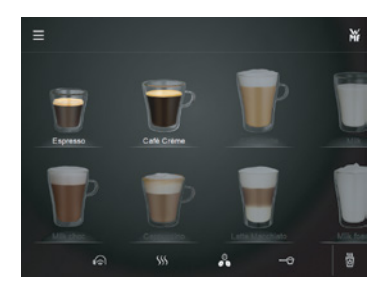

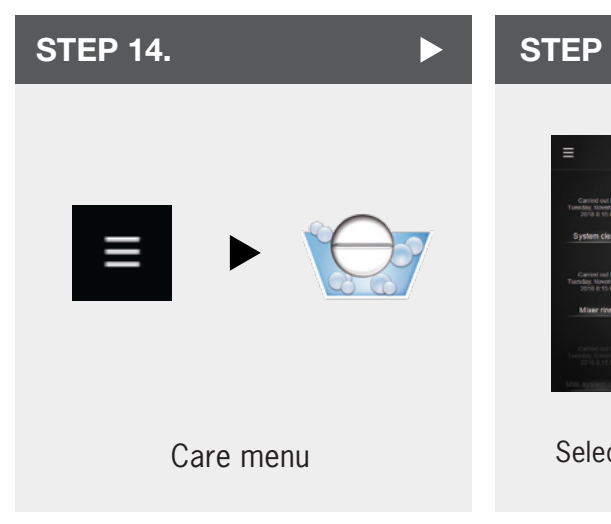

#### **STEP 15.**

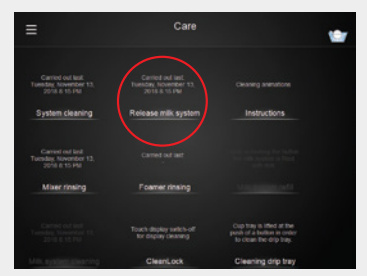

Select 'Release Milk System'

# MILK SYSTEM EXCHANGE & CLEAN

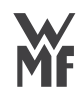

# 7

STEP 1.

PERFORM THIS AT THE END OF THE WEEK.

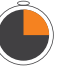

STEP 2.

STEP 5.

THIS CLEANING PROCEDURE TAKES APPROX. 15 MINUTES

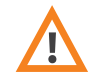

STEP 3.

STEP 6.

USE ONLY WMF CERTIFIED MILK CLEANING TABLETS.

Disconnect the milk line from the foamer

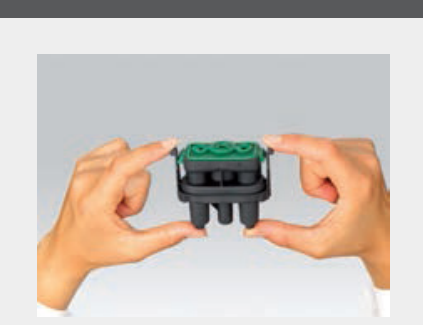

Remove combi spout & remove milk hose

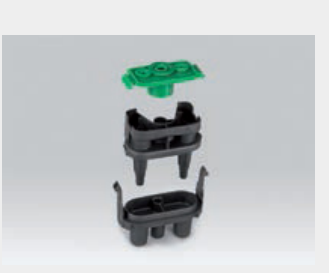

Separate foamer into separate pieces ready for soaking

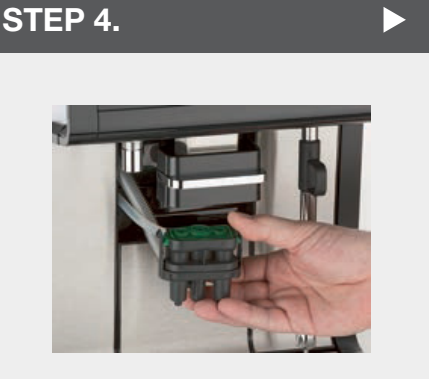

Re-mount the spare clean foamer, choc hose & milk line

#### STEP 7.

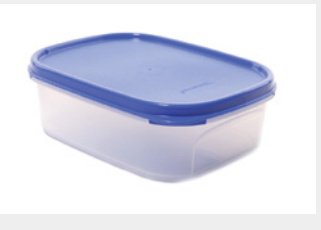

Store in tub with lid to avoid contamination ready for next weekly exchange

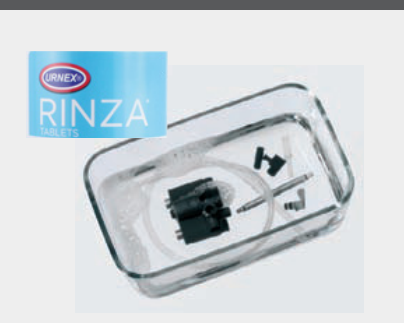

Fill container with warm water and add one RINZA tablet. Place dirty foamer & milk line, soak for 5 hours

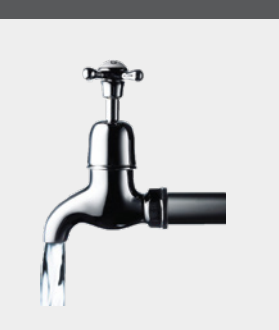

After soaking, rinse all pieces under tap and dry

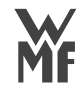

# **CLEANING INSTRUCTIONS**

Clean machine with clean

19-WIPZ12-100

#### **AUTO STEAM WAND CLEANING - DAILY**

#### STEP 1.

damp cloth

STEP 2.

- Add one Rinza tablet in a milk jug with 500ml of lukewarm water
  - Completely immerse the nozzle in the cleaning solution
  - For auto steam wand briefly press auto-steam button

#### Soak time: 30 minutes

- Clean with a brush
- Rinse thoroughly with water
- Briefly press auto-steam button

The steam clears the holes of the steam nozzle of milk residue and removes cleaner residue. Wipe the steam outlet with a damp cloth.

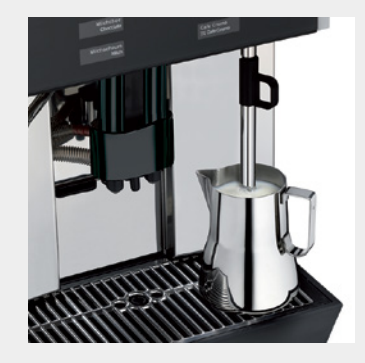

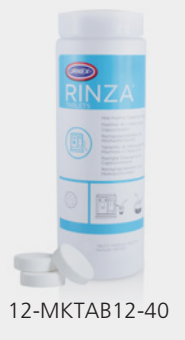

### **AUTO STEAM WAND CLEANING + DISMANTLE - WEEKLY**

| STEP 1.                                | STEP 2.                                                                                                    | Þ                                      |
|----------------------------------------|----------------------------------------------------------------------------------------------------|----------------------------------------|
| Clean machine with clean<br>damp cloth | <ul> <li>Unscrew the steam nozzle</li> <li>Immerse the steam nozzle in the cleaning solution<br/>for at least 5 hours</li> <li>Clean with a brush</li> <li>Rinse thoroughly with clean water</li> <li>Screw the steam nozzle onto the Auto Steam outlet</li> <li>Immerse the steam nozzle in a jug with clear water</li> <li>Briefly touch an Auto Steam button</li> <li>Wipe the steam outlet with a damp cloth</li> </ul> | <b>40</b>                              |
|                                        |                                                                                                    | -35<br>-35<br>-33<br>-39<br>-39<br>-43 |

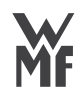

# **REFILL COFFEE HOPPERS**

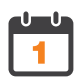

PERFORM THIS WHEN PROMPTED BY MACHINE

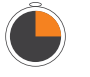

THIS PROCEDURE TAKES APPROX. 2-3 MINUTES

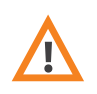

DURING REFIL BE CAREFUL THAT NO FOREIGN DEBRIS FALLS INTO HOPPER

#### NOTE.

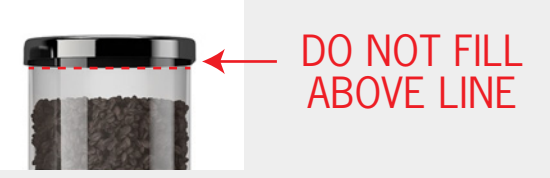

Fill hoppers with fresh coffee to just below lid line. The hoppers will empty at the same rate so ensure all hoppers are filled to the same level.

### STEP 1.

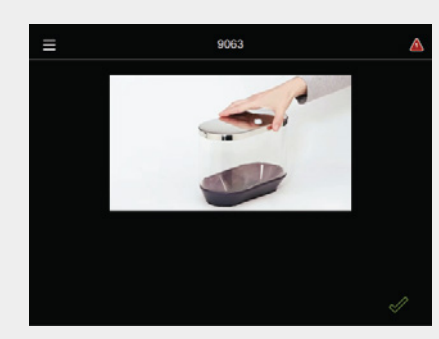

If the machine runs out of coffee, it will prompt the operator to refill hopper.

#### STEP 2.

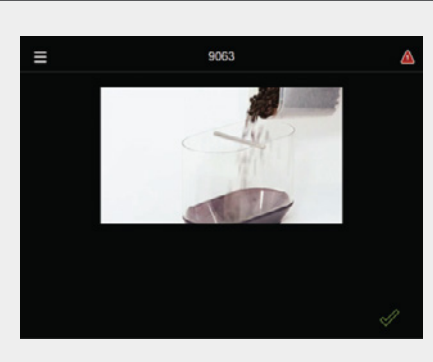

Remove lid the pour coffee into the empty hopper.

#### STEP 3.

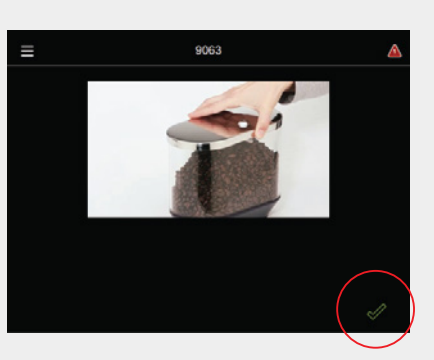

Once hopper is topped up, tap on the green tick to continue.

# CHOCOLATE WHIPPER/MIXER CLEANING

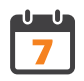

PERFORM THIS AT THE END OF THE WEEK.

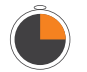

THIS CLEANING PROCEDURE TAKES APPROX. 10 MINUTES

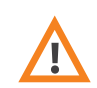

USE ONLY WMF CERTIFIED MILK CLEANING TABLETS.

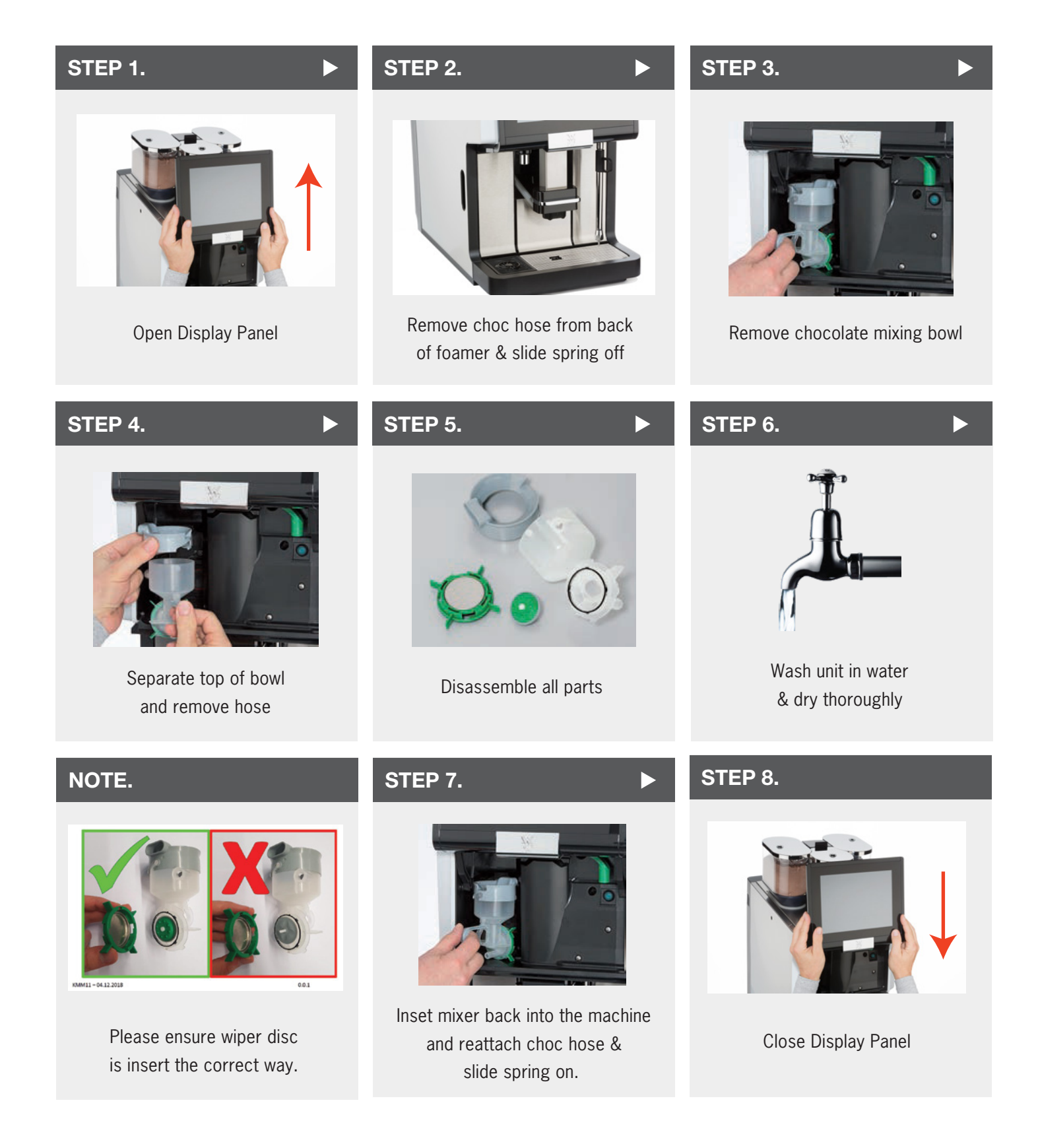

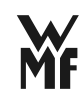

# HOPPER CLEANING

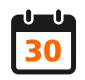

PERFORM THIS AT THE END OF THE MONTH.

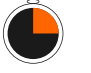

THIS CLEANING PROCEDURE TAKES APPROX. 15 MINUTES

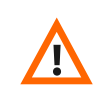

STEP 3.

ENSURE HOPPERS ARE DRY BEFORE RE-FITTING

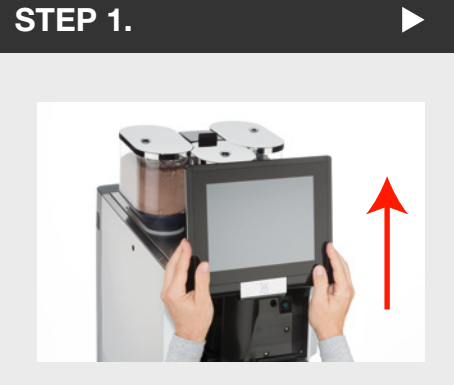

Open Display Panel

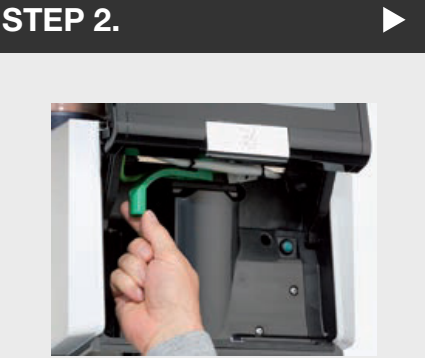

Swing the green handle right to left to release all hoppers

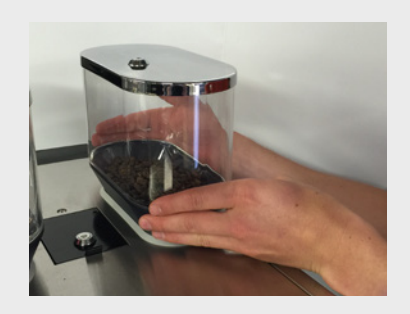

Gently lift hoppers, empty the contents into a clean container

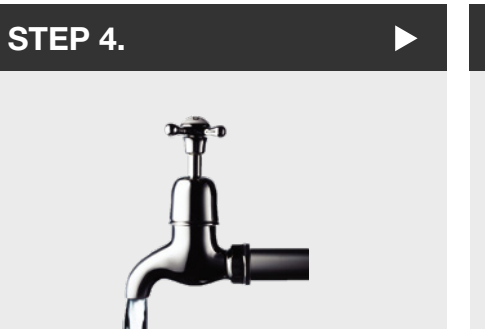

Hand wash hoppers & dry thoroughly

#### STEP 7.

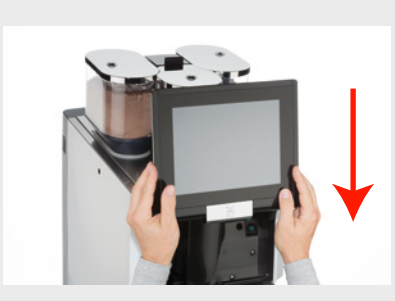

**Close Display Panel** 

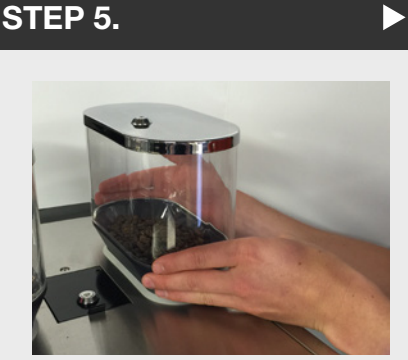

Refill hopper with product and place onto machine

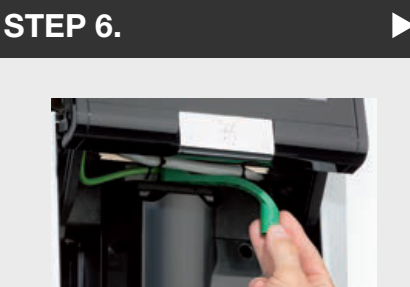

Swing the green handle left to right to re-lock hoppers

### IMPORTANT: CHOCOLATE HOPPER REASSEMBLY

Please note, once you have dried the hopper after washing, it is important that the hopper is reassembled correctly for proper functioning. Please use the exploded diagram as a guide for reassembly and make sure that the half moon opening is at the top before re-inserting the hopper.

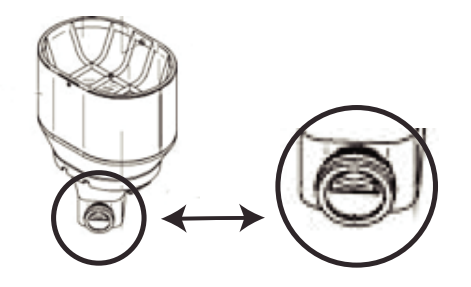

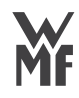

# EMPTY GROUNDS

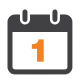

PERFORM THIS WHEN PROMPTED BY MACHINE

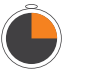

THIS PROCEDURE TAKES APPROX. 2 MINUTES

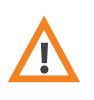

WARNING: IF GROUNDS ARE NOT DISPOSED OF, DO NOT SELECT THAT THEY WERE

#### NOTE.

The grounds container receives the used coffee grounds. It has enough capacity to store coffee grounds from approx. 50 brewing cycles.

The display shows a message as soon as the grounds container needs o be emptied. Beverage dispensing is blocked for as long as the grounds container is removed.

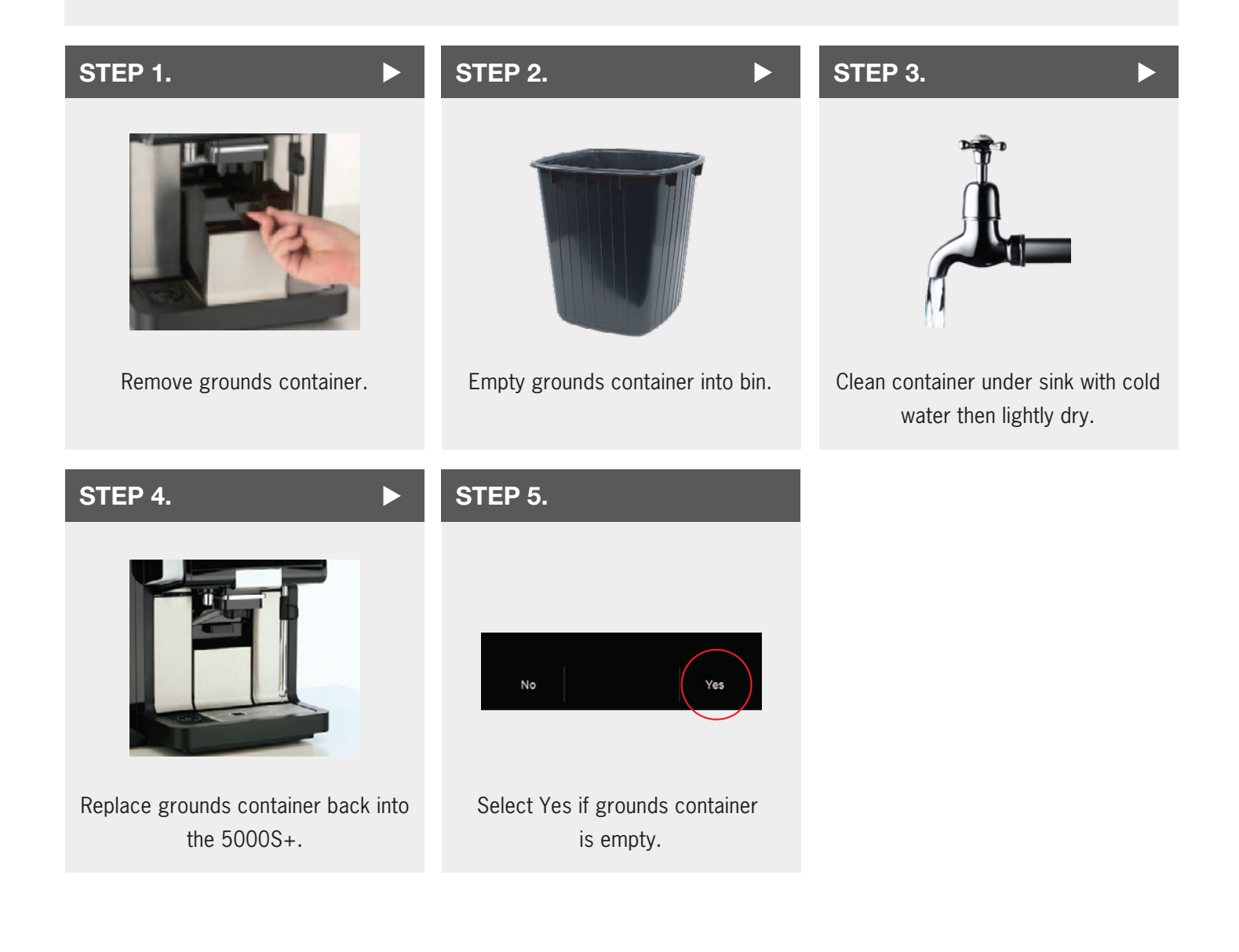

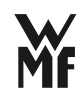

# MILK PUMP CALIBRATION

# NOTE. STEP 1. To perform milk calibration you will need a measuring jug (min 600ml) This process is used if you have a temperature Select the menu on the top left of or level shift on ALL beverages. the screen. STEP 2. STEP 3. $\triangleright$ Syst TP <u></u>¶• Select 'Quality check milk system'. Then select the system menu. STEP 5. STEP 4. Remove hose from milk container. Fill bllue cleaning container with cold water and connect it back to milk line.

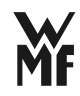

MILK PUMP CALIBRATION continued

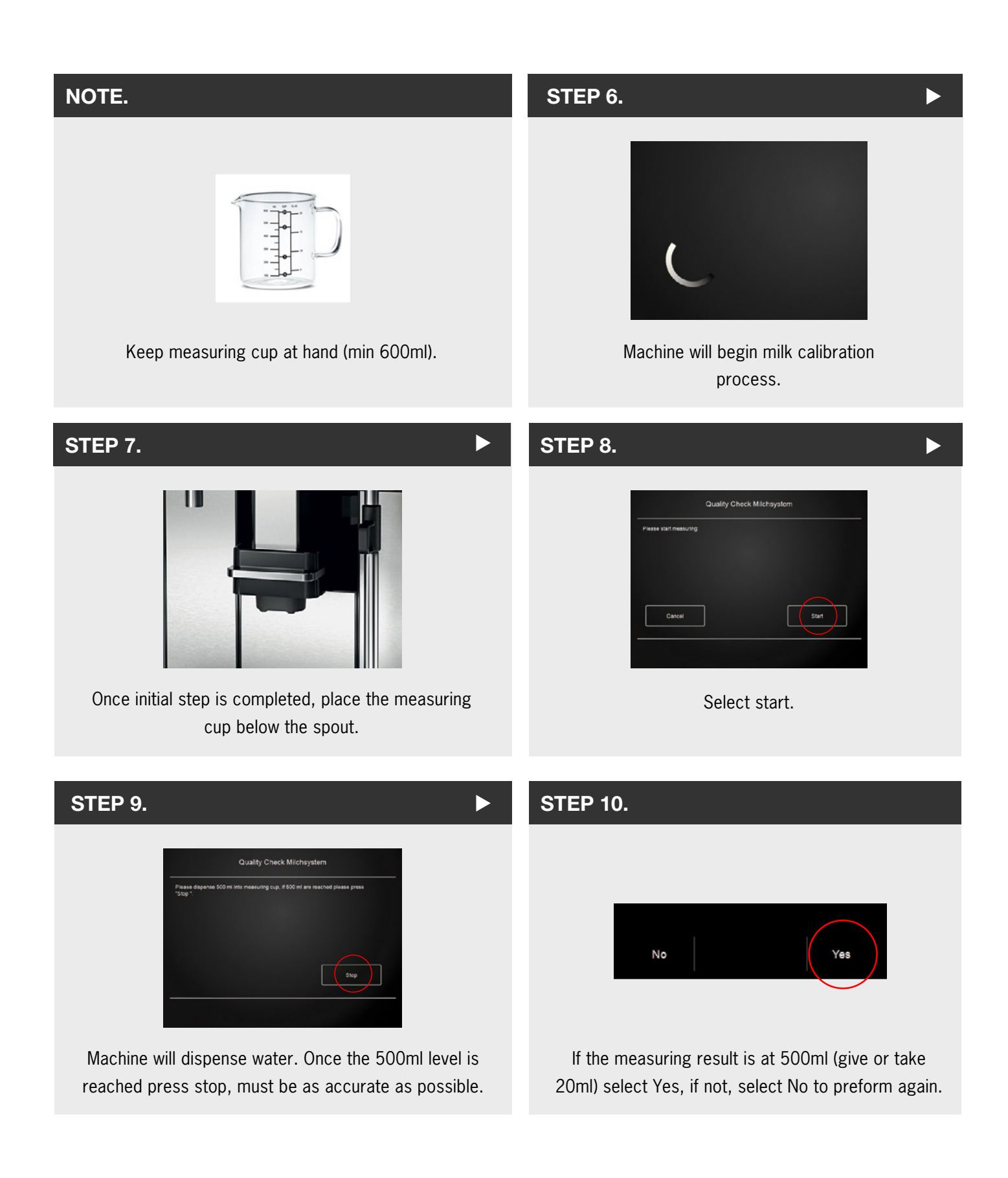

## Welcome to My Coffee Shop!

Our hours of operation are Monday – Friday 9am to 5pm. Visit us at your convenience at <u>www.mycoffeeshop.com.au</u>. Orders and service requests can be placed by:

| Phone:             | 1300 365 487                            |
|--------------------|-----------------------------------------|
| E-mail:            | clientservices@mycoffeeshop.com.au      |
| Online:            | www.mycoffeeshop.com.au                 |
| Remittances:       | accountsreceiveable@mycoffeeshop.com.au |
| Service enquiries: | servicecentre@mycoffeeshop.com.au       |

#### Next business day delivery via courier to:

Adelaide Canberra Melbourne Sydney

#### for product orders placed by 1.30pm

Please note you will be advised when ordering if delivery charges apply to your order.

Once again, welcome to My Coffee Shop and remember we are here to help. If you have any questions please don't hesitate to contact us.

We look forward to exceeding your expectations and making your day easier and more enjoyable.

Kind regards,

#### **My Coffee Shop** Client Services My Coffee Shop Pty Ltd

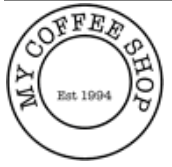

390 Johnston St Abbotsford VIC 3067 Ph: 03 9946 4160